## Setting a Form as a Default Template

Last modified on 10/16/2024 12:26 pm EDT

Before building your form, we recommend reviewing Best Practices for Building Custom Forms designed to help you make the most of the clinical notes feature.

Setting a form as your default template allows the system to automatically direct you to this template when you access the clinical note section. This streamlines your workflow and saves you time by eliminating the need to manually select your preferred template each time.

Without a default form set, accessing the clinical note section will automatically direct you to the CC/History of Present Illness template.

To change the default form:

## 1. Go to Clinical > Form Builder.

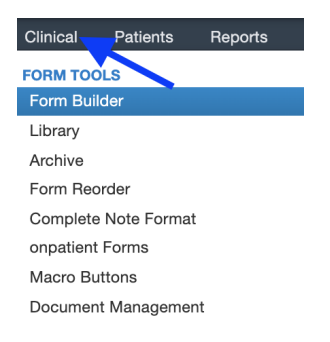

2. Select the form you wish to set as default and click on **Options** and choose **Set as Default Form** from the menu.

| Form List                                        | SOAP Subjective                               |                             |
|--------------------------------------------------|-----------------------------------------------|-----------------------------|
| Presets Additional                               | HPI                                           | Social HX                   |
| H&P Med / Fam / Social History                   | Family HX                                     |                             |
| H&P Review of Systems<br>H&P Physical Exam       | Past Medical HX                               |                             |
| H&P Assessment                                   |                                               |                             |
| H&P Plan<br>SOAP Subjective                      | Make Form Persistent<br>Hide Form Name Header | General [+]                 |
| SOAP Objective                                   | Exclude from Complete Note                    |                             |
| SOAP Assessment SOAP Plan                        | Reset to Default Duplicate Form               |                             |
| Share                                            | Clear Form                                    | Skin [+]<br>Multiple Select |
| Library Email <b>f</b> Facebook <b>9</b> Twitter | Coptions 🔺                                    | Save as Save                |

3. Once the form is **Set as Default**, you will see the letter '**D**' next to the form name.

| SOAP Subjective | D |
|-----------------|---|
| SOAP Objective  |   |
| SOAP Assessment |   |
| SOAP Plan       |   |
|                 |   |

If you would like to undo the default setting for a form, follow the same steps and select **Remove Default Status** from the options menu or set a different form as default.